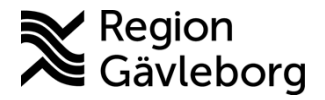

## Beskrivning

Dokument ID: 09-748807 Revisionsnr: 1(1)

Upprättare: Therese S Andersson

## Lathund vaccinera från ordinering MittVaccin

- Logga in.
- Välj ditt uppdrag.
- Sök specifik kund i sökrutan eller se ordination via fliken Ordinerade vacciner i vänster menyrad, gå in på aktuell kund. Under Ordinationer visas en tillagd ordination med orange bakgrund.
- För att fullfölja ordineringen klicka på den aktuella raden.

| ""Péréónüppigter hámtades 2023-03-20 09 08:33 via personuppgittsjänsten. |                                    |                    |                            |                                 |                  |       |         |
|--------------------------------------------------------------------------|------------------------------------|--------------------|----------------------------|---------------------------------|------------------|-------|---------|
| ° 🔿                                                                      | Sven Svensson 195611242859 (66 år) |                    | undgrupper                 | *                               |                  |       |         |
|                                                                          | 💑 Man 💡 s                          | Sverige            | resignupp - testandergrupp |                                 |                  |       |         |
|                                                                          | 6 0765251097                       |                    |                            | *                               |                  |       |         |
| Anteckningar H                                                           | Historik Hälsodeklaration S        | Sam. Journalföring | )                          |                                 |                  |       |         |
| Ordinationer                                                             |                                    |                    |                            |                                 |                  |       |         |
| Klicka på en rad för att återuppta en ordinerad vaccination              |                                    |                    |                            |                                 |                  |       |         |
| Vaccination                                                              | Datum                              | Vaccin             | Ordinatör                  | Mottagning                      | Vårdgivare       | Ändra | Ta bort |
| 6872168                                                                  | 2023-03-20 09:09:21                | Pneumovax          | Therese Andersson          | Region Gävleborg Testmottagning | Region Gävleborg | ٢     | 8       |

• Om hälsodeklaration finns förifylld klicka på Nästa. Välj annars hälsodeklaration och fyll i tillsammans med kund.

| Hälsodeklaration |                                         |  |  |  |
|------------------|-----------------------------------------|--|--|--|
| Definition       | Covid och Influensa<br>Region Gävleborg |  |  |  |

- Klicka på Nästa.
- Dubbelkolla informationen under Vacciner, fyll i fälten som inte är förifyllda av ordinatören. SMS ska inte kryssas i.
- Klicka på Nästa.

| Vacciner    |          |          |                  |              |       |                  |
|-------------|----------|----------|------------------|--------------|-------|------------------|
| Intervall   | Dos      | Dosering | Administration   | Lokalisation | Pris  | SMS SMS-leverans |
| O Pneumovax |          |          |                  |              |       |                  |
| Normal -    | Tredje 🔹 | 0,5 ml 👻 | Intramuskulärt - | Ej valt 🔹    | 0     |                  |
| Totalt      |          |          |                  |              | 0 SEK |                  |

• Välj batch under Batchnummer.

| Batchnummer                |                                      |                     |
|----------------------------|--------------------------------------|---------------------|
| Pneumovax                  | U015928 - 20 st - utg.dat 2023-05-31 | •                   |
| <ul> <li>Klicka</li> </ul> | sedan på slutför vaccination.        | Slutför vaccination |